## राज्य शिक्षा केंद्र के अंतर्गत संचालित डी.एल.एड.पाठ्यक्रम सत्र 2023-24 हेतु संस्थाये अपने प्रोफाइल का पंजीकरण निम्नानुसार करें।

नोट :- संस्थान का नाम चॉइस फिलिंग हेतु लिस्ट में प्रोफाइल पंजीकरण के पश्चात् ही प्रदर्शित होगा।

- सर्वप्रथम इंस्टिट्यूट अपना लॉग इन करें, इसके पश्चात् "काउंसलिंग गतिविधियाँ" में "Institute Profile" पर "क्लिक" करें।
- इसके उपरांत "Basic Details" विकल्प को सिलेक्ट करें और पेज में उल्लेखित फील्ड को भरने के पश्चात सेव करें।
- (केवल शासकीय संस्थानों हेतु) इसके पश्चात् "Bank Details" विकल्प को सिलेक्ट करें और पेज में उल्लेखित फील्ड को भरने के पश्चात सेव करें।
- इसके पश्चात् "Course Details" विकल्प को सिलेक्ट करें और पेज में उल्लेखित फील्ड को भरने के पश्चात "Add" करें।
- 5) इसके पश्चात् "Academic Staff" विकल्प को सिलेक्ट करें और पेज में उल्लेखित फील्ड को भरे और "Add Teachers Details" बटन पर क्लिक करें और पुन: शिक्षक की जानकारी भरें और "Add Teachers Details" बटन पर क्लिक करते जायें।
- इसके पश्चात् "Institute infrastructure" विकल्प को सिलेक्ट करें और पेज में उल्लेखित फील्ड को भरने के पश्चात सेव करें।
- 7) इसके पश्चात् "Upload Documents" विकल्प को सिलेक्ट करें और पेज में उल्लेखित दस्तावेजो को अपलोड करें।
- 8) सभी जानकारी भरने के पश्चात् "Preview Details" विकल्प को सिलेक्ट करें और भरी गई जानकारी को वेरीफाई करें। यदि आपके द्वारा भरी गई जानकारी पूर्णत: सही है तो "Lock Profile" विकल्प के माध्यम से प्रोफाइल को लॉक करें, यदि किसी जानकारी में बदलाव करना है तो उस विकल्प में जाकर अपडेट करें।

## \*एक बार प्रोफाइल लॉक होने के पश्चात् किसी भी जानकारी को बदला नहीं जा सकेगा।\*